## Anleitung zur Installation des VM Ware Horizon Client

Download der Software ist ausschließlich unter **https://view.sv-services.at** zu machen. Hier ist ein vorgefertigtes Installationspaket verfügbar.

Die Konfiguration des Horizon Clients wird hierbei automatisiert während der Installation durchgeführt.

## Anleitung für die Anmeldung am Firmen Device bzw bei bestehender VPN Verbindung

Hinweise: VPN-Verbindungen dürfen von privaten Geräten nicht in das Netzwerk der österreichischen Sozialversicherung aufgebaut werden. Diese Verwendungsform ist daher ausschließlich für Unternehmensgeräte gedacht!

- 1. VMware Horizon Client starten
- 2. view.sv-services.at doppelt anklicken

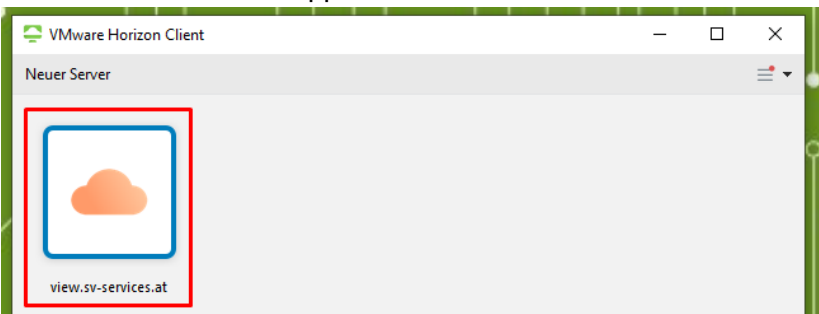

3. Mit **Domain-Account** anmelden. Jeweils die korrekte Domäne auswählen und anmelden.

| S Anmelden    | – 🗆 X                       |
|---------------|-----------------------------|
| Server:       | https://view.sv-services.at |
| Benutzername: | 31100614                    |
| Kennwort:     | 1                           |
| Domäne:       | ITSV-SVS 🗸                  |
|               | Abbrechen Anmelden          |

4. Danach einfach ITSV Clients oder ÖGK Clients doppelt anklicken

| VMware Horizon Client | 1 0 0 1     |  | _ | [ |     | ×   |
|-----------------------|-------------|--|---|---|-----|-----|
| view.sv-services.     | at          |  |   | ŵ | (i) | ? ◄ |
| ITSV Clients          | ÖGK Clients |  |   |   |     |     |

## Anleitung für die Anmeldung am privaten Device

- 1. VMware Horizon Client starten
- 2. view.sv-services.at doppelt anklicken

| VMware Horizon Client | - | ×   |
|-----------------------|---|-----|
| Neuer Server          |   | = - |
| view.sv-services.at   |   | Ċ   |

 Unter Benutzername den Domainuser eingeben, unter Passcode den PIN (4stellig) + Token bzw den PIN (4-stellig) eingeben und bestätigen und danach den Handy-Token eingeben. Jeweils die korrekte Domäne auswählen und anmelden.

| Se Anmelden                                             | - 🗆 X                         |  |  |  |  |  |  |
|---------------------------------------------------------|-------------------------------|--|--|--|--|--|--|
| Geben Sie Ihren Radius-Benutzernamen und -Passcode ein. |                               |  |  |  |  |  |  |
| Server:                                                 | https://view.sv-services.at   |  |  |  |  |  |  |
| Benutzername:                                           |                               |  |  |  |  |  |  |
| Passcode:                                               |                               |  |  |  |  |  |  |
|                                                         | Abbrechen Anmelden            |  |  |  |  |  |  |
| 📮 Anmelden                                              | - 🗆 X                         |  |  |  |  |  |  |
| Server:                                                 | 🛆 https://view.sv-services.at |  |  |  |  |  |  |
| Benutzername:                                           | 31100614                      |  |  |  |  |  |  |
| Kennwort:                                               | l                             |  |  |  |  |  |  |
| Domäne:                                                 | ITSV-SVS 🗸                    |  |  |  |  |  |  |
|                                                         | Abbrechen Anmelden            |  |  |  |  |  |  |

4. Danach einfach ITSV Clients oder ÖGK Clients doppelklicken (hier werden für Sie verfügbare Pandemieclients dargestellt)